## Printers

## Fix Light/Washed Out Printing on a Canon MF740 Series Laser Printer (Canon Color ImageClass MF743Cdw)

We encountered a brand new Canon MF743Cdw producing light or "washed out" color and B&W prints.

This procedure below should correct this printing issue.

## 1. Clean Fixing Assembly -

Go to the Home Screen > Menu > Adjustment/Maintenance > Maintenance > Clean Fixing Assembly > Select 'OK' > Then, Select 'Start' in the lower righthand corner of the Printer Display.

## 2. Correct Print Color Mismatch -

Next, go to the Home Screen > Menu > Adjust Image Quality > Correct Print Color Mismatch > Select 'Start' in the lower righthand corner of the Printer's Display.

- Auto Adjust Gradation Full Adjust (This is a more robust sequence than the initial Startup Color Adjustment when the printer was first turned ON.)
  Go to the Home Screen > Menu > Adjust Image Quality > Auto Adjust Gradation > Full Adjust > Select 'OK' which will perform the following steps:
  - 1. Print Image 1 for adjustment.
  - 2. Scan the printed Image 1 for adjustment.
  - 3. Print Image 2 for adjustment.
  - 4. Scan the printed Image 2 for adjust.

Select 'Start' in the lower righthand corner of the Printer's Display, and follow the on screen instructions.

Source: Canon Community

Unique solution ID: #1073 Author: n/a Last update: 2021-02-16 19:44

URL: https://wd-kb.com/content/8/74/en/fix-light\_washed-out-printing-on-a-canon-mf740-series-laser-printer-canon-color-imageclass-mf743cdw.html